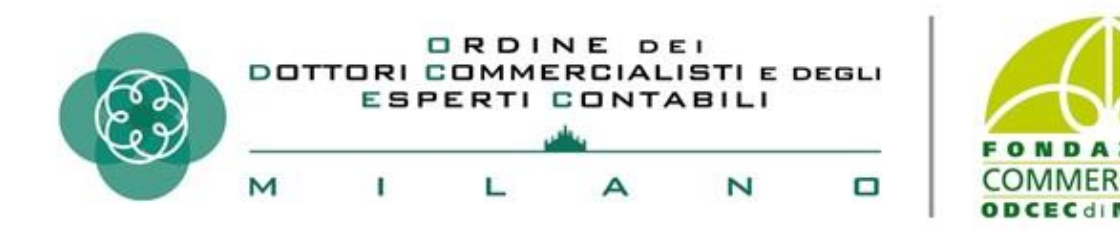

#### Esempi di applicazione di base della business intelligence negli studi professionali

#### **ALESSANDRO POZZI**

21 maggio 2021

# La Business Intelligence

La Business Intelligence è un insieme di processi, servizi e strumenti che permettono alle aziende di aggregare dati provenienti da fonti diverse, analizzarli e trasformarli in decisioni strategiche E' quindi fondamentale saper analizzarli velocemente, per poter prendere decisioni sulla base di elementi certi

I dati oggi sono disponibili in quantità elevata ed in continua evoluzione

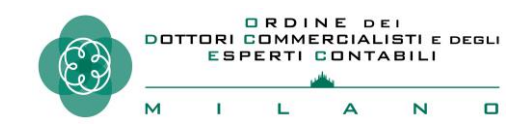

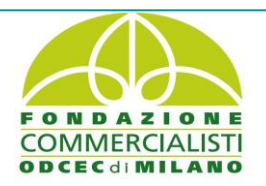

### Database relazionali e Power BI

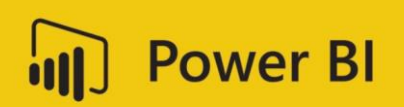

Un database relazionale è una raccolta di dati tra i quali sussistono relazioni predefinite organizzati sotto forma di set di tabelle con righe e colonne

I software di Business Intelligence sono diversi sul mercato, per esempio Tableau, Qlik Sense, Power BI

Power BI fa parte del pacchetto Office 365 di Microsoft ed è una software, che permette di trasformare le origini dei dati non correlate in un insieme di informazioni coerenti, visivamente accattivanti e interattive

Consente di connettersi facilmente alle origini dati, visualizzare e scoprire le informazioni importanti e condividerle con tutti gli utenti o con quelli necessari

E' disponibile in varie versioni:

- Un'applicazione desktop Windows denominata Power BI Desktop;
- Un servizio SaaS (Software as a Service) online denominato servizio Power BI;
- App per dispositivi mobili Power BI per dispositivi Windows, iOS e Android.

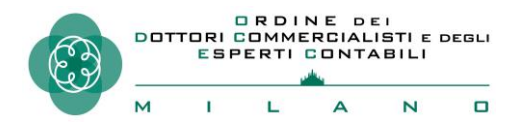

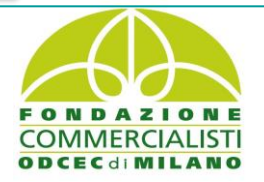

# Obiettivi del lavoro

Utilizzare data set facilmente reperibili nell'esercizio della Professione

Utilizzare Power BI per effettuare una serie di analisi per trarre informazioni strategiche utili al Cliente

Modellare i dati al fine di importarli in Power BI

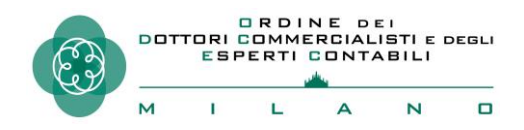

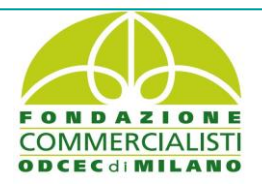

# I dati reperiti ed utilizzati per il nostro lavoro di analisi

1. Fatture emesse scaricate dal portale Fatture e Corrispettivi

2. Anagrafiche dei clienti scaricate dal software di fatturazione elettronica

3. L'elenco dei comuni italiani scaricato dal sito Istat

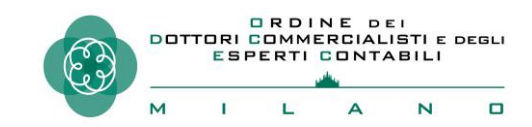

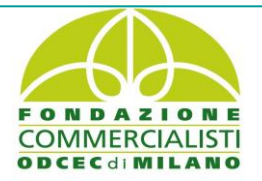

# 1. Il portale Fatture e Corrispettivi – Tabella Sales

- Nel processo di implementazione della fatturazione elettronica, l'Agenzia Entrate ha messo a disposizione il portale Fatture e Corrispettivi;
- Il portale è un'area web riservata e, quindi, accessibile ai singoli utenti titolari di partita IVA mediante delle credenziali personali;
- È possibile delegare un intermediario ad accedere alla propria area riservata del portale "Fatture e Corrispettivi" ed utilizzare, per proprio conto, i servizi in esso presenti.

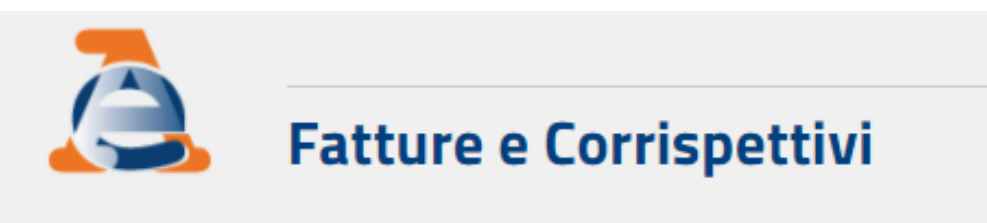

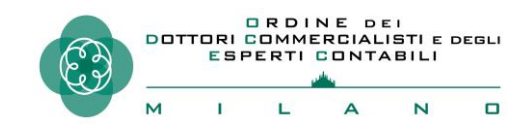

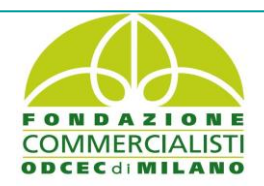

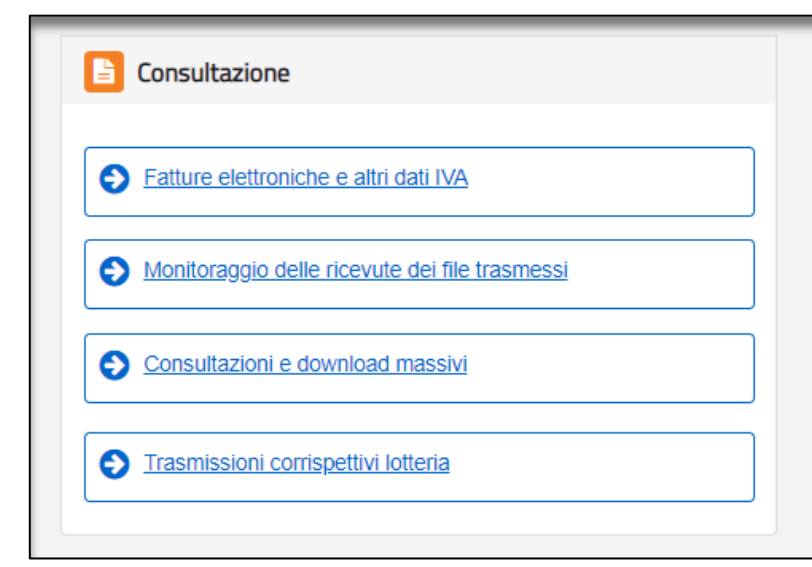

Aderendo al servizio di consultazione e acquisizione delle fatture elettroniche o dei loro duplicati informatici

Sarà possibile accedere all'area del portale dove visualizzare le fatture emesse, per singolo trimestre, ed esportare la tabella in formato .CSV

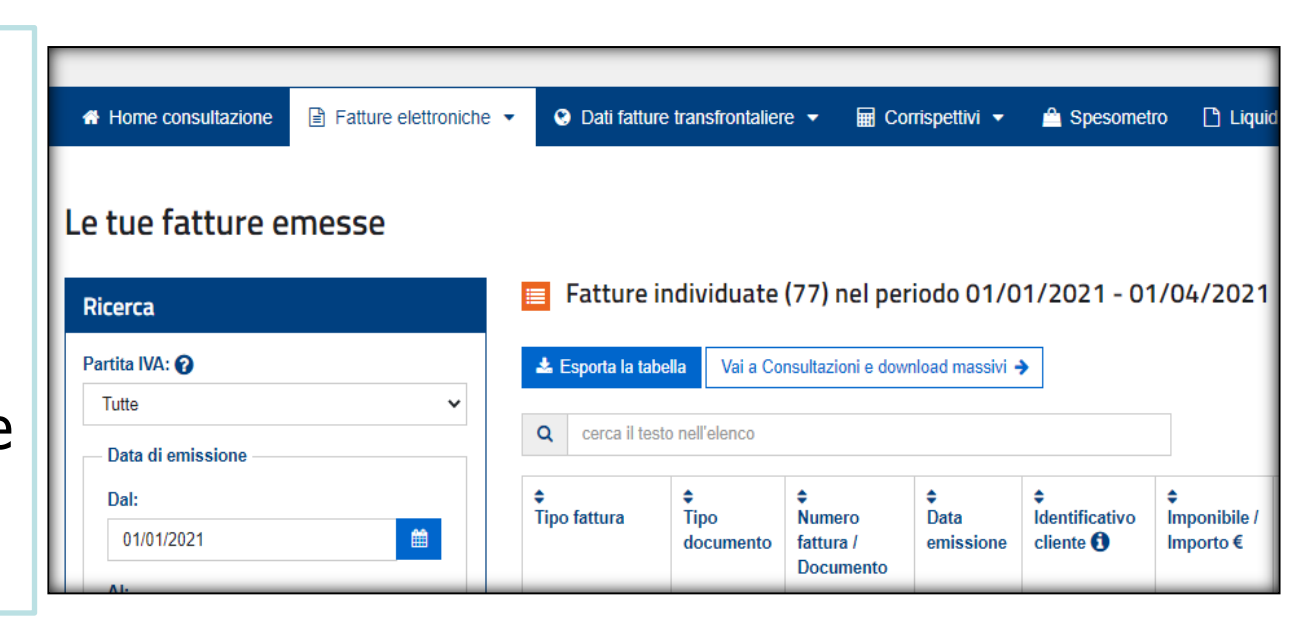

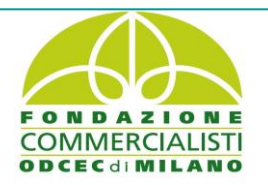

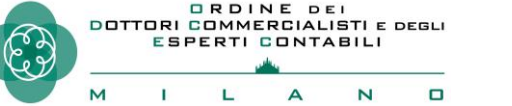

### La sintesi delle fatture elettroniche emesse

#### Il file estratto con l'elenco delle fatture emesse nel trimestre sarà la tabella «Sales» del database relazionale

| $$ $$ : $\times \checkmark f_x$ |                 |                                  |                   |                        |                 |                                            |                                |            |                        |                  |                   |
|---------------------------------|-----------------|----------------------------------|-------------------|------------------------|-----------------|--------------------------------------------|--------------------------------|------------|------------------------|------------------|-------------------|
| А                               | В               | С                                | D                 | E                      | F               | G                                          | н                              | L          | J                      | к                | L                 |
| Tipo fattura                    | Tipo documento  | Numero<br>fattura /<br>Documento | Data<br>emissione | Identificativo cliente | Denominazione   | Imponibile/Impo<br>rto (totale in<br>euro) | Imposta<br>(totale in<br>euro) | Sdi/file   | Fatture consegnate     | Data<br>consegna | Bollo<br>virtuale |
| 'Fattura tra privati'           | Nota di credito | '7'                              | 14/04/2021        | ZNVNTQ99H57D621U       | COGNOME NOME 1  | 394,5                                      | 0                              | 4889841911 | Fattura non consegnata |                  | Si                |
| 'Fattura tra privati'           | Fattura         | '525'                            | 13/04/2021        | ZSMUSN92C10D229J       | COGNOME NOME 12 | 592                                        | 0                              | 4884515537 | Fattura non consegnata |                  | Si                |
| 'Fattura tra privati'           | Nota di credito | '6'                              | 13/04/2021        | ZSMWTT93D43D229S       | COGNOME NOME 14 | 592                                        | 0                              | 4884439486 | Fattura non consegnata |                  | Si                |
| 'Fattura tra privati'           | Fattura         | '524'                            | 13/04/2021        | QMQNTU85C21I415I       | COGNOME NOME 17 | 592                                        | 0                              | 4888100771 | Fattura non consegnata |                  | Si                |
| 'Fattura tra privati'           | Fattura         | '515'                            | 12/04/2021        | SSWANT85B05L787Z       | COGNOME NOME 2  | 406                                        | 0                              | 4873260168 | Fattura non consegnata |                  | Si                |
| 'Fattura tra privati'           | Fattura         | '490'                            | 12/04/2021        | WBNYUZ66A45Z602K       | COGNOME NOME 22 | 614,5                                      | 0                              | 4873225469 | Fattura non consegnata |                  | Si                |
| 'Fattura tra privati'           | Fattura         | '411'                            | 12/04/2021        | WBSSRT65D09Z602R       | COGNOME NOME 24 | 118                                        | 0                              | 4873222849 | Fattura non consegnata |                  | Si                |
| 'Fattura tra privati'           | Fattura         | '463'                            | 12/04/2021        | WBSSSS76E09Z602J       | COGNOME NOME 26 | 355,25                                     | 0                              | 4873224777 | Fattura non consegnata |                  | Si                |
| 'Fattura tra privati'           | Fattura         | '453'                            | 12/04/2021        | AWBYTT67M41Z602N       | COGNOME NOME 28 | 357,25                                     | 0                              | 4873215992 | Fattura non consegnata |                  | Si                |
| 'Fattura tra privati'           | Fattura         | '523'                            | 12/04/2021        | DMQUSN77P14H930Y       | COGNOME NOME 3  | 152                                        | 0                              | 4873261192 | Fattura non consegnata |                  | Si                |
| 'Fattura tra privati'           | Fattura         | '418'                            | 12/04/2021        | MBSSQZ84S66I409E       | COGNOME NOME 31 | 467                                        | 0                              | 4873217267 | Fattura non consegnata |                  | Si                |
| 'Fattura tra privati'           | Fattura         | '436'                            | 12/04/2021        | PQQTRE82S64B217J       | COGNOME NOME 35 | 399,5                                      | 0                              | 4873234758 | Fattura non consegnata |                  | Si                |
| 'Fattura tra privati'           | Fattura         | '450'                            | 12/04/2021        | SMNTSS88E23G164T       | COGNOME NOME 39 | 580                                        | 0                              | 4873253980 | Fattura non consegnata |                  | Si                |
| 'Fattura tra privati'           | Fattura         | '471'                            | 12/04/2021        | QZNURW99S23D426U       | COGNOME NOME 40 | 614,5                                      | 0                              | 4873240151 | Fattura non consegnata |                  | Si                |
| 'Fattura tra privati'           | Fattura         | '409'                            | 12/04/2021        | WBVVTU84S51B393Y       | COGNOME NOME 49 | 234,5                                      | 0                              | 4873237374 | Fattura non consegnata |                  | Si                |
| 'Fattura tra privati'           | Fattura         | '438'                            | 12/04/2021        | MNPWRW82S20H930M       | COGNOME NOME 52 | 399,5                                      | 0                              | 4873224938 | Fattura non consegnata |                  | Si                |

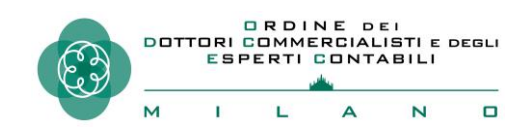

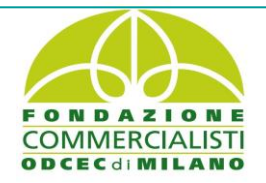

# 2. Le anagrafiche dei clienti – Tabella Customer

#### Dal software di fatturazione si può reperire un file excel con l'elenco delle anagrafiche dei clienti;

| 4  | А                | В                   | С                  | D                     | E                                                                                                    | F                                     | G               |  |
|----|------------------|---------------------|--------------------|-----------------------|----------------------------------------------------------------------------------------------------|---------------------------------------|-----------------|--|
| 1  | Cognome e nome   | Codice fiscale      | Città di residenza | Via di residenza      | Sesso                                                                                                    | Codice Catastale<br>Comune di nascita | Anno di nascita |  |
| 2  | COGNOME NOME 2   | SSWANT85B05L787Z    | MILANO             | VIA SANT'EUFEMIA 5    | Maschio                                                                                                    | L787                                  | 1985            |  |
| 3  | COGNOME NOME 6   | WBMTTR65P22L811K    | MILANO             | VIA SAMBUCO 4         | Maschio                                                                                                    | L811                                  | 1965            |  |
| 4  | COGNOME NOME 32  | NVBUNZ52B13L830L    | MILANO             | VIA SAMBUCO 4         | Maschio                                                                                                    | L830                                  | 1952            |  |
| 5  | COGNOME NOME 85  | QNZRRQ55H56L857R    | MILANO             | VIA SAMBUCO 4         | Femmina                                                                                                    | L857                                  | 1955            |  |
| 6  | COGNOME NOME 131 | MSSSRT66P18L898U    | MILANO             | VIA SAMBUCO 4         | Maschio                                                                                                    | L898                                  | 1966            |  |
| 7  | COGNOME NOME 70  | SBZWRW99P18L948Q    | MILANO             | VIA SAMBUCO 4         | Maschio                                                                                                    | L948                                  | 1999            |  |
| 8  | COGNOME NOME 76  | ZASNUT59E50F293E    | MILANO             | VIA SAMBUCO 4         | Femmina                                                                                                    | F293                                  | 1959            |  |
| 9  | COGNOME NOME 19  | ABSSAN55A69F313E    | MILANO             | VIA SENECA 1          | Femmina                                                                                                    | F313                                  | 1955            |  |
| 10 | COGNOME NOME 62  | QBNNWR54P05F320S    | MILANO             | VIALE GIAN GALEAZZO 5 | Maschio                                                                                                    | F320                                  | 1954            |  |
| 11 | COGNOME NOME 72  | VANURW77C02F337U    | MILANO             | VIA SCALDASOLE 5      | Maschio                                                                                                    | F337                                  | 1977            |  |
| 12 | COGNOME NOME 98  | WBBERT85D54F365L    | MILANO             | VIA SCALDASOLE 8      | Femmina                                                                                                    | F365                                  | 1985            |  |
| 13 | COGNOME NOME 82  | WQQNWR77D23A108V    | MILANO             | PIAZZA S. GIUSEPPE 3  | Maschio                                                                                                    | A108                                  | 1977            |  |
| 14 | COGNOME NOME 29  | MZSSRN85E25F205U    | MILANO             | VIA PETITO CUSTODI 5  | Maschio                                                                                                    | F205                                  | 1985            |  |
|    | COONCIDE MONACZE | 1477110110070040770 | A 411 A 410        | 14A ADDADECCE EC      | The sector of the sector of th | 1077                                  | 1000            |  |

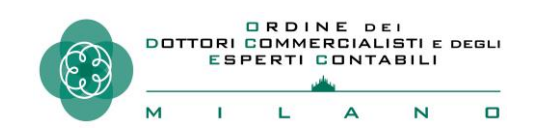

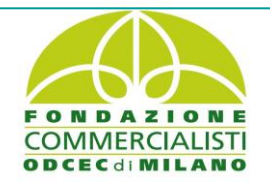

# Estrazione di dati dal Codice Fiscale con Excel

- Il codice fiscale è, di per sé, una grande fonte di dati;
- Possiamo infatti ricavare, utilizzando Excel, il sesso, il codice catastale del paese di nascita e l'anno di nascita dei Clienti:

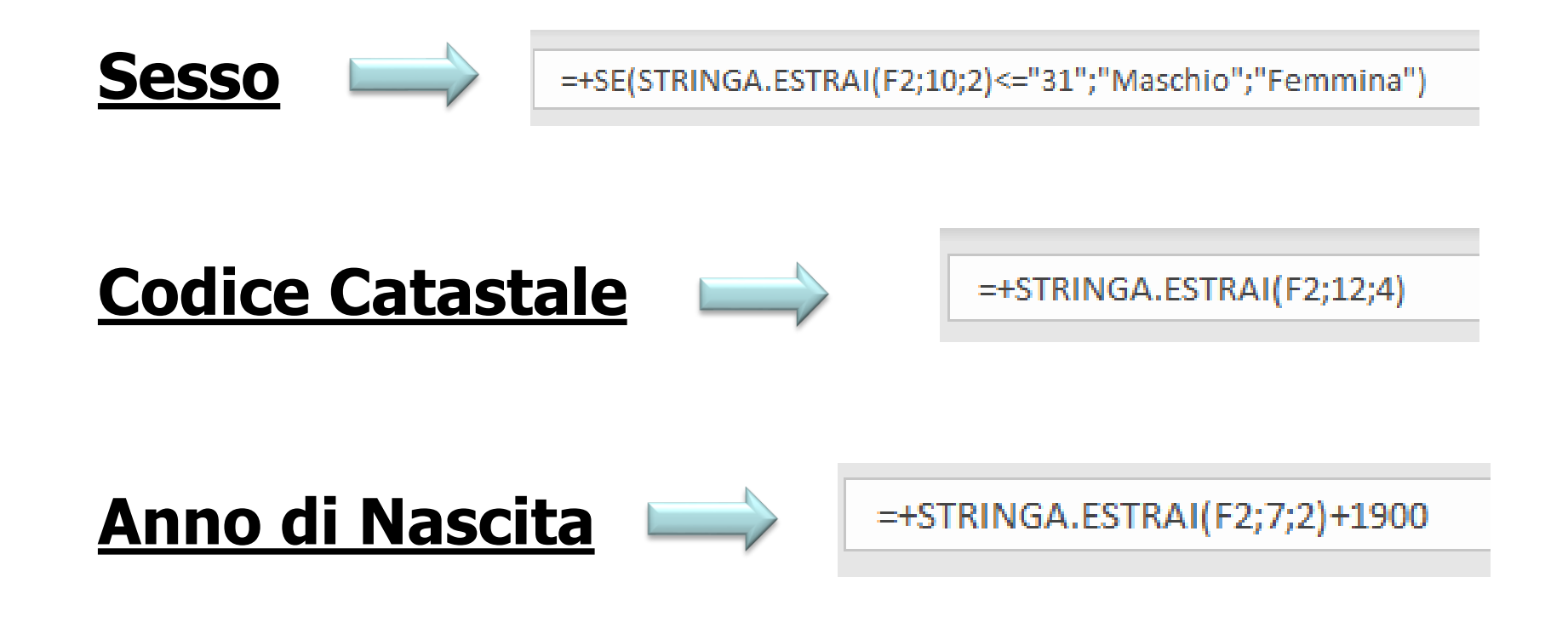

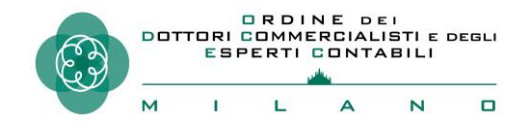

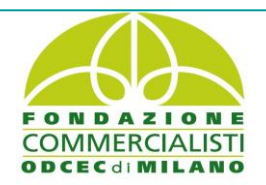

# L'elenco dei comuni italiani – Tabella Geography

#### Dal sito dell'Istat è scaricabile l'elenco dei comuni italiani in Excel

| ilvataggio automatico 💽 📙 🍤 🗸 🤤 |                                                                             |                                    |                                 |                                         |                                      |                           |                            |                                     |                         |                       |                                                                                           |                                 |
|---------------------------------|-----------------------------------------------------------------------------|------------------------------------|---------------------------------|-----------------------------------------|--------------------------------------|---------------------------|----------------------------|-------------------------------------|-------------------------|-----------------------|-------------------------------------------------------------------------------------------|---------------------------------|
| 64                              | 4 • $f_{x}$ : X $\checkmark$ $f_{x}$ Ala di Stura                           |                                    |                                 |                                         |                                      |                           |                            |                                     |                         |                       |                                                                                           |                                 |
| A                               | В                                                                           | С                                  | D                               | Е                                       | F                                    | G                         | н                          | I                                   | J                       | К                     | L                                                                                         | P                               |
| Codice Regione                  | Codice dell'Unità territoriale<br>sovracomunale<br>4 ida a fini statistici) | Codice Provincia (Storico)(1)<br>4 | Progressivo del Comune (2)<br>4 | Codice Comune formato alfanumerico<br>4 | Denominazione (Italiana e straniera) | Denominazione in Italiano | Denominazione altra lingua | Codice Ripartizione Geografica<br>4 | Ripartizione geografica | Denominazione Regione | Denominazione dell'Unità territoriale<br>sovracomunale<br>(valida a fini statistici)<br>4 | Tipologia di Unità territoriale |
| 01                              | 201                                                                         | 001                                | 001                             | 001001                                  | Agliè                                | Agliè                     |                            | 1                                   | Nord-ovest              | Piemonte              | Torino                                                                                    |                                 |
| 01                              | 201                                                                         | 001                                | 002                             | 001002                                  | Airasca                              | Airasca                   |                            | 1                                   | Nord-ovest              | Piemonte              | Torino                                                                                    |                                 |
| 01                              | 201                                                                         | 001                                | 003                             | 001003                                  | Ala di Stura                         | Ala di Stura              |                            | 1                                   | Nord-ovest              | Piemonte              | Torino                                                                                    |                                 |
| 01                              | 201                                                                         | 001                                | 004                             | 001004                                  | Albiano d'Ivrea                      | Albiano d'Ivrea           |                            | 1                                   | Nord-ovest              | Piemonte              | Torino                                                                                    |                                 |
| 01                              | 201                                                                         | 001                                | 006                             | 001006                                  | Almese                               | Almese                    |                            | 1                                   | Nord-ovest              | Piemonte              | Torino                                                                                    | -                               |
|                                 |                                                                             |                                    | 007                             |                                         |                                      |                           |                            |                                     |                         |                       | <b>-</b> ·                                                                                |                                 |

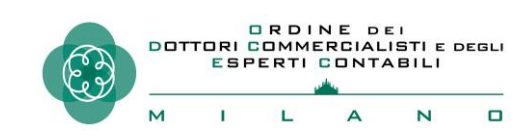

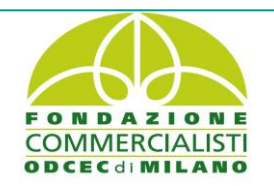

# L'importazione in Power BI

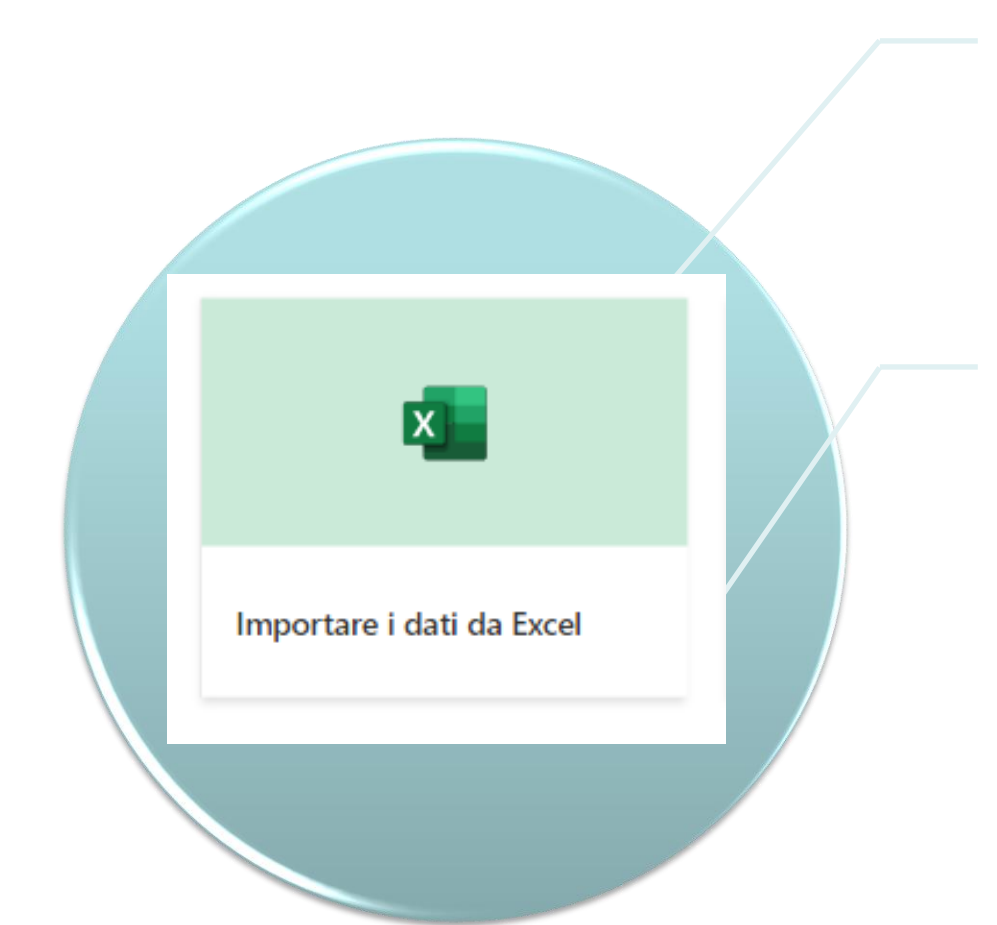

Una volta strutturati i file in tre semplici tabelle Excel (Sales, Customer e Geography) siamo pronti per l'importazione in Power BI

Aggiungeremo quindi la tabella «Date», utilizzando il linguaggio DAX

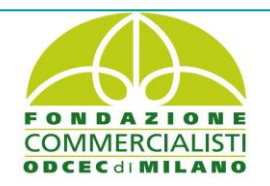

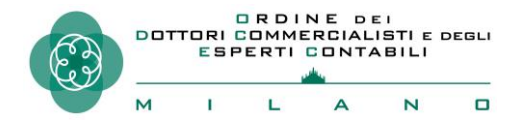

#### Il nostro database relazionale

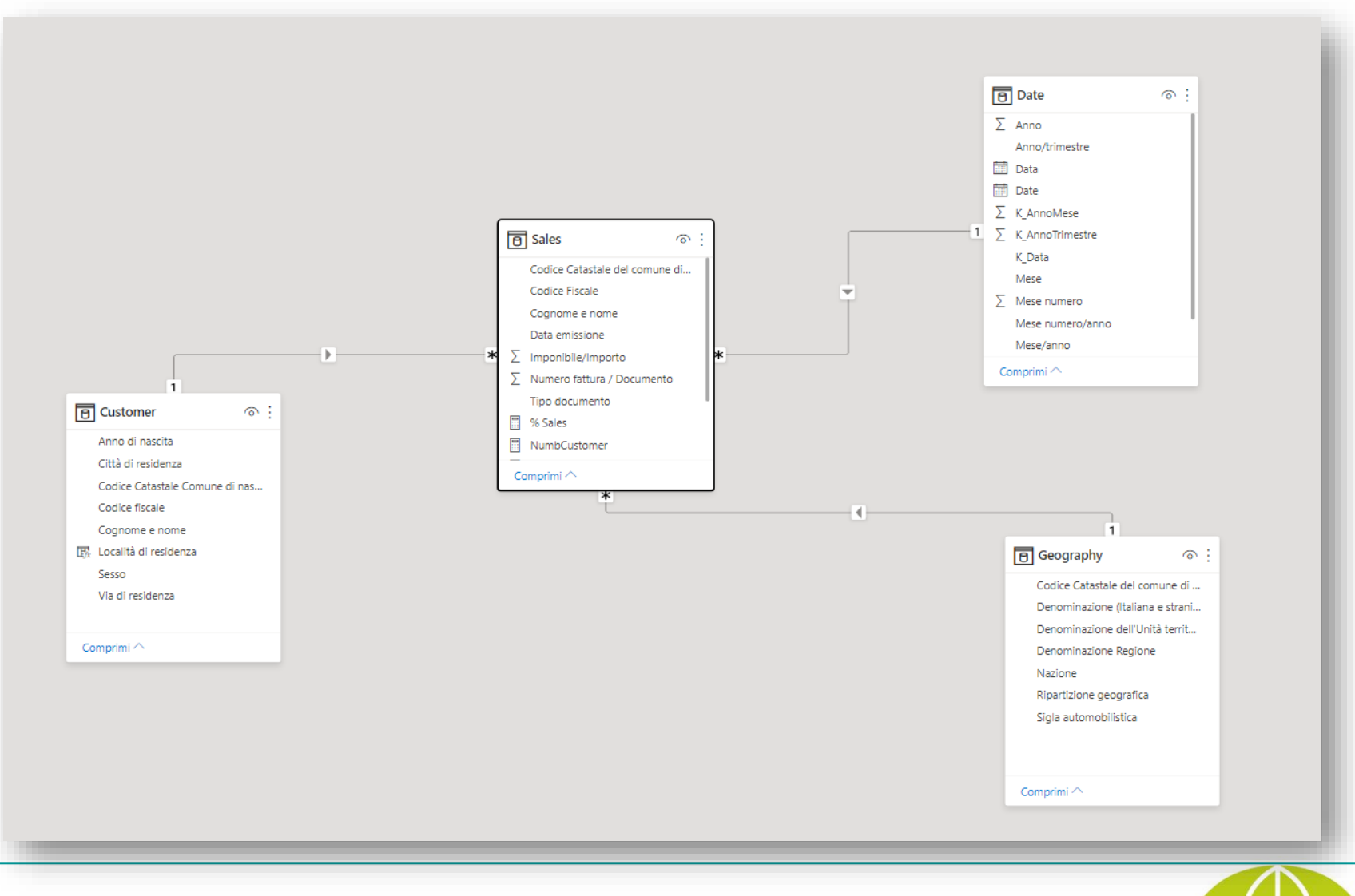

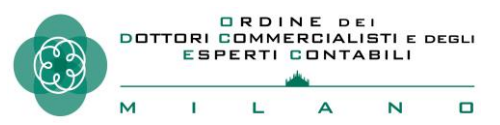

#### ...passiamo all'applicazione Desktop

### apozzi@tcapartners.it

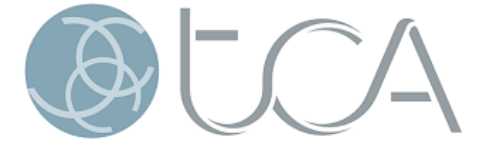

triberti colombo & associati

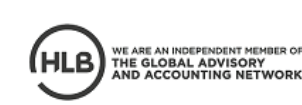

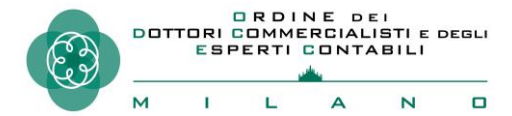

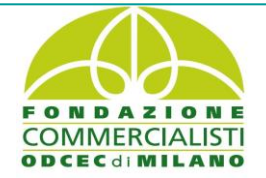